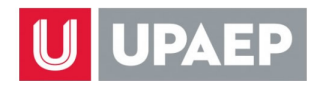

## HORARIO DE CLASES

Para que puedas consultar tu horario de clases, puedes:

A. Ingresar a tu portal de estudiante y habilita el *widget* **Horarios** en la página principal

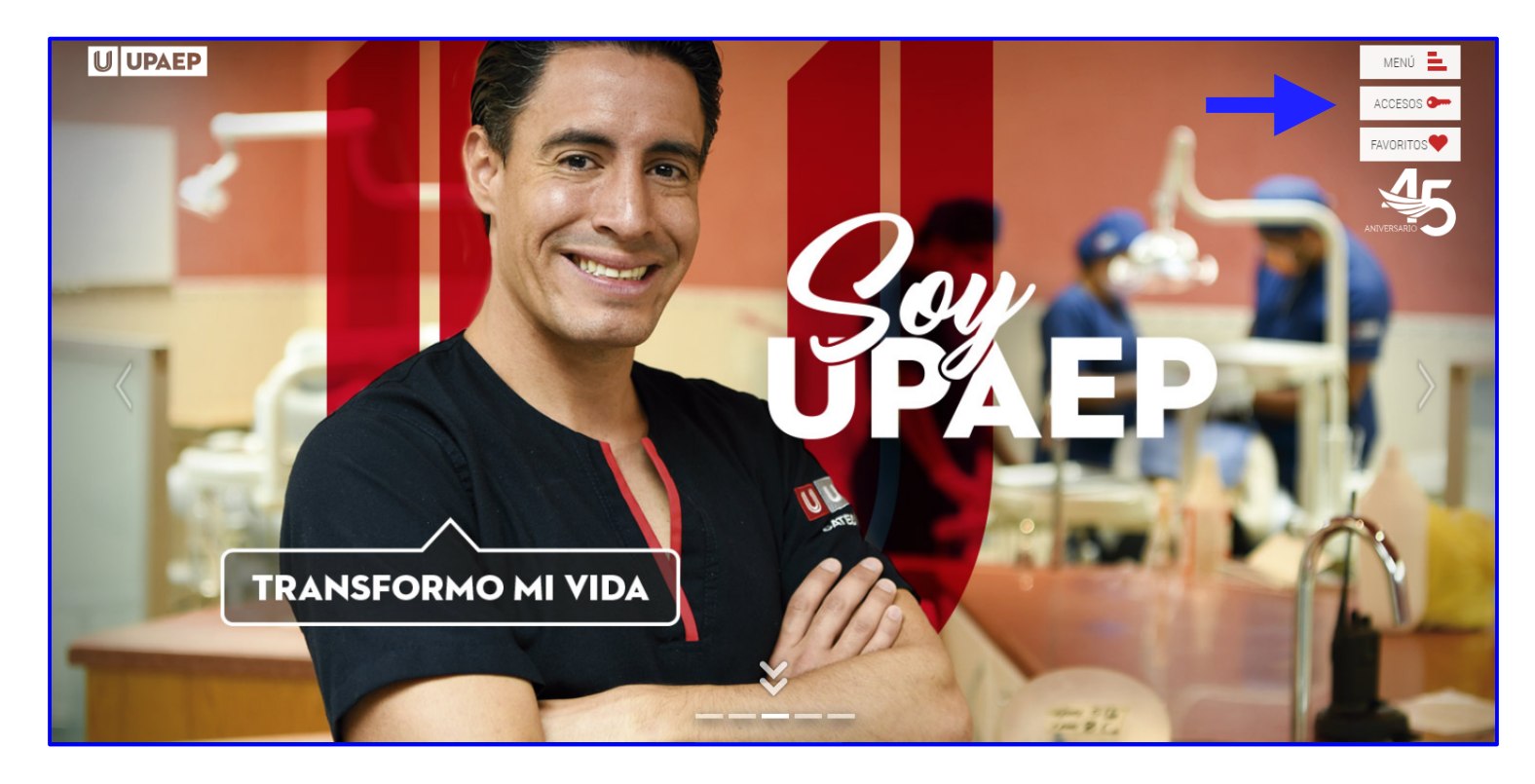

| ×                  |
|--------------------|
|                    |
|                    |
|                    |
| - ACCESOS          |
| Estudiantes        |
| Colaboradores      |
| Alumni - Egresados |
| Padres             |
| Empresas           |
|                    |
|                    |
|                    |
|                    |
|                    |
|                    |

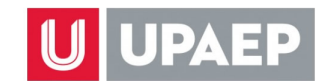

## **U UPAEP** ESTUDIANTES

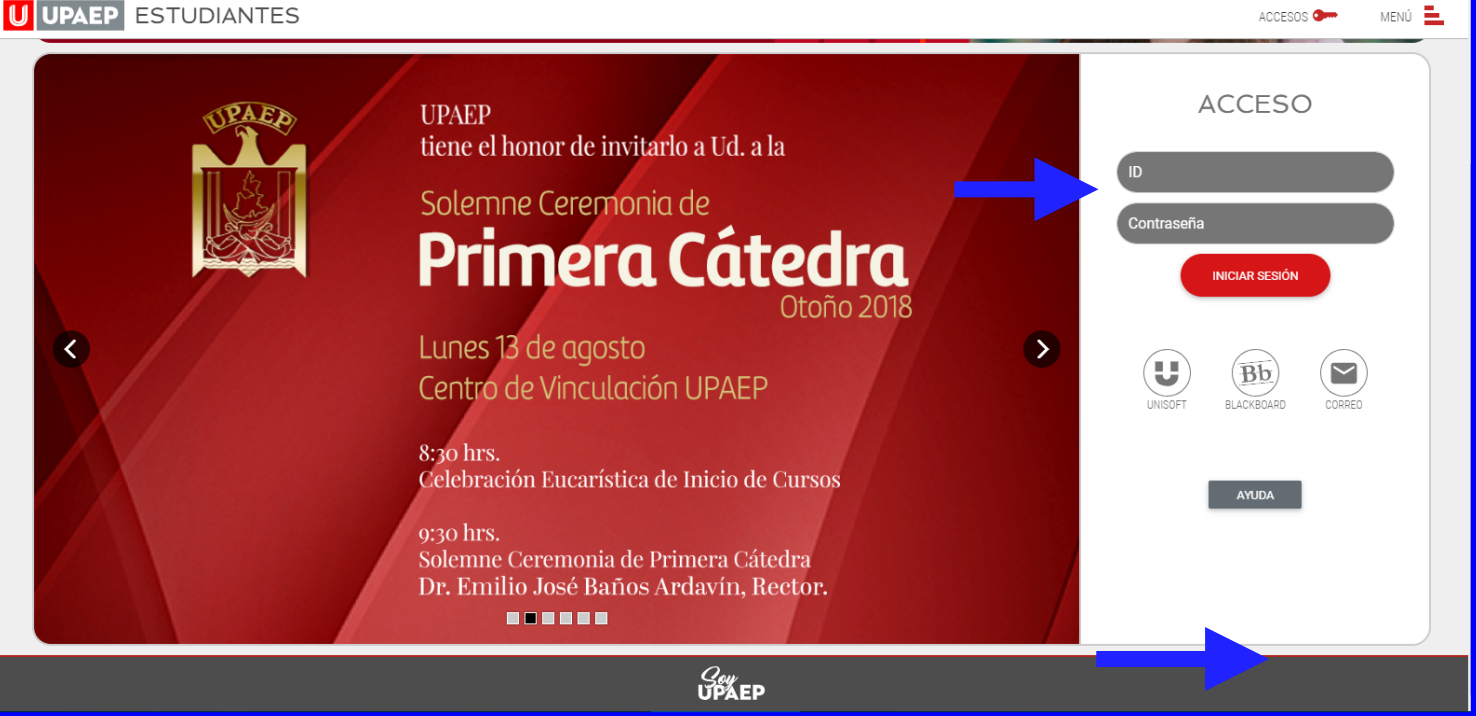

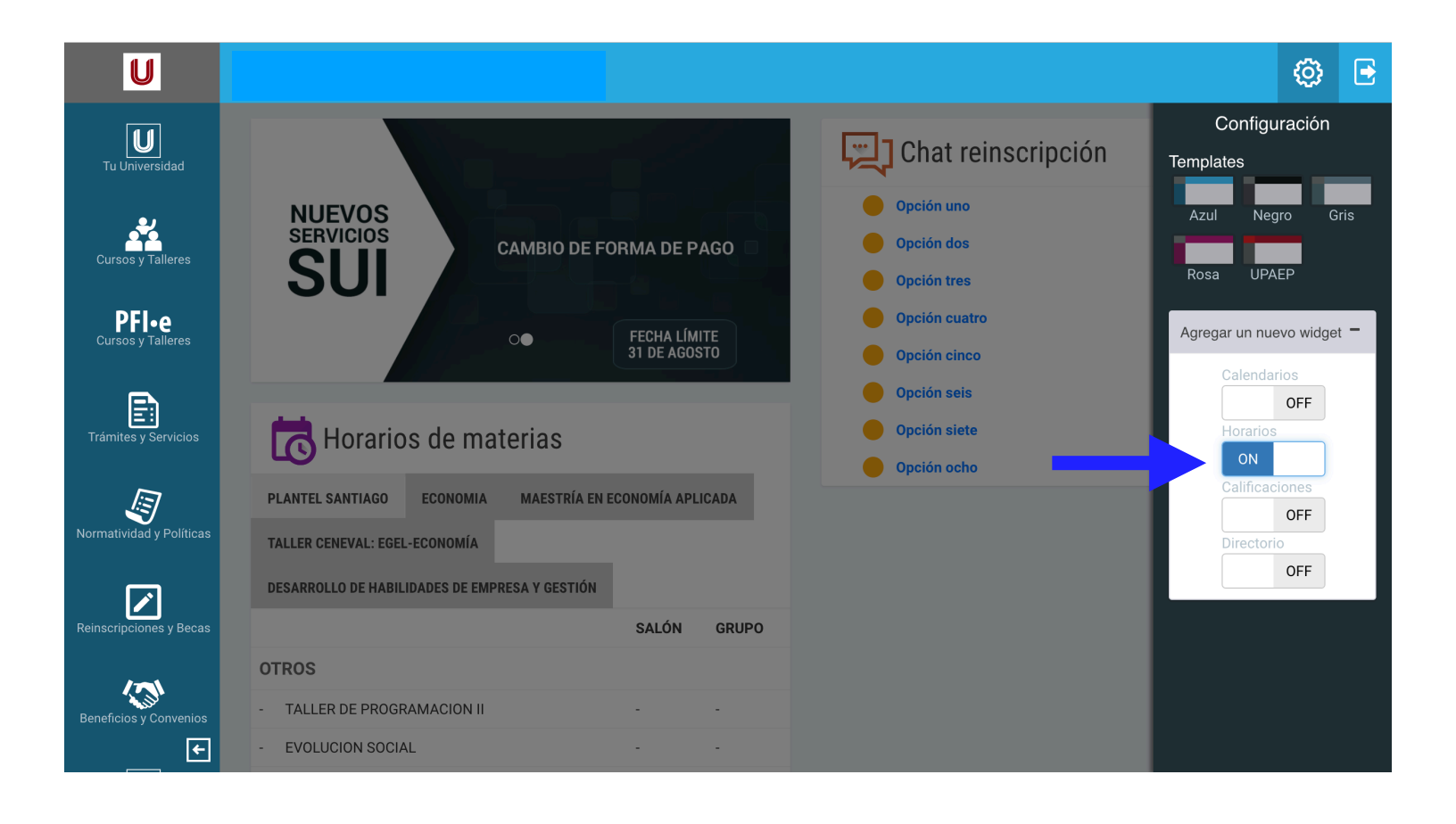

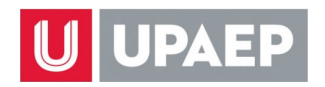

## B. En UNISOFT

- 1. Hacer clic sobre el elemento del menú "Control Escolar".
- 2. Hacer clic sobre la opción "Horario".
- 3. Se desplegará en la parte central de la pantalla un listado con las matrículas que tenga el estudiante. Ya sea que tenga sólo una o más de una, hacer clic sobre la matrícula de la cual se desea consultar.
- 4. Se desplegará en la parte inferior el horario de clases del periodo actual.

| Becas » Horario ×                                             | £           |                                                                                         |               |                  |                  |                  |        |         |               |                                                                                   |
|---------------------------------------------------------------|-------------|-----------------------------------------------------------------------------------------|---------------|------------------|------------------|------------------|--------|---------|---------------|-----------------------------------------------------------------------------------|
| Control Escolar »                                             |             | MATRICULA                                                                               | ESCUELA       |                  |                  |                  |        |         |               |                                                                                   |
|                                                               |             | 1201058                                                                                 | INGENIERIA II |                  | 3                |                  |        |         |               |                                                                                   |
| ➔ Actualiza Datos Fotografia                                  |             | 10010192                                                                                | LEAN MANUE    | ACTURING: APLIC. | SION DE EXITO    | EN LA MEJORA CO  | NTINUA |         |               | Imp                                                                               |
| ➔ Asignaturas Ofertadas                                       |             |                                                                                         |               |                  |                  |                  |        |         |               |                                                                                   |
| Asignaturas Preinscritas por Periodo Estatus de Reinscripción |             |                                                                                         |               |                  |                  |                  |        |         |               |                                                                                   |
| → FacultyLed Alt no                                           | GRUPO       | ASIGNATURA                                                                              |               | LUNES            | MARTES           | MIÉRCOLES        | JUEVES | VIERNES | SÁBADO        | CATEDRÁTICO                                                                       |
|                                                               |             |                                                                                         |               |                  |                  |                  |        |         |               |                                                                                   |
| Horario                                                       | 1           | ADMINISTRACIÓN DE CADENAS DE                                                            | SUMINISTRO    | 10:00-11:00 P-03 | 10:00-11:00 P-03 | 10:00-11:00 P-03 |        |         |               | JESUS JUAREZ PEÑUELA                                                              |
| Horario<br>Kardex                                             | 1           | ADMINISTRACIÓN DE CADENAS DE<br>ESTANCIAS PROFESIONALES                                 | SUMINISTRO    | 10:00-11:00 P-03 | 10:00-11:00 P-03 | 10:00-11:00 P-03 |        |         | 10:00-12:00 - | JESUS JUAREZ PEÑUELA<br>LUIS ALBERTO URIBE PACHECO                                |
| Horario<br>Kardex<br>Listado Planes de Estudio                | 1<br>1<br>1 | ADMINISTRACIÓN DE CADENAS DE<br>ESTANCIAS PROFESIONALES<br>SISTEMAS DE INFORMACIÓN GERE | SUMINISTRO    | 10:00-11:00 P-03 | 10:00-11:00 P-03 | 10:00-11:00 P-03 |        |         | 10:00-12:00 - | JESUS JUAREZ PEÑUELA<br>LUIS ALBERTO URIBE PACHECO<br>ALEJANDRA ALDRETTE MALACARA |

## Notas:

- Se muestra únicamente el horario del periodo vigente, de tal manera que al cambiar de un semestre a otro ya no se puede consultar el horario de un semestre anterior.
- A través del ícono que muestra una impresora, se puede imprimir la información que se despliega en pantalla.